## **DevCNC\_Foam setup instructions**

Download, install and run Arduino IDE from the below link <u>https://www.arduino.cc/en/software</u>

Download and install DevCNCFoam from the below link <a href="https://www.devcad.com/download/DevCncFoamSetup1\_06b.exe">https://www.devcad.com/download/DevCncFoamSetup1\_06b.exe</a>

RunDevCNC and follow the settings as in the pictures below Select the correct driver board "Arduino Mega2560 + Ramps 1.4" Click on the auto Detect - if the computer detected the port, continue to the next step, If the program did not detect the port, make sure that the USB cable is connected And that the the Arduino IDE was installed.

| devCnc Foam                                                                                                    |                                                |                                                                                                    |                                                                                                    |                          |
|----------------------------------------------------------------------------------------------------|------------------------------------------------|----------------------------------------------------------------------------------------------------|----------------------------------------------------------------------------------------------------|--------------------------|
| Load Start Pause<br>Start Rewind                                                                                                    |                                                |                                                                                                    | 3D 🕅 🖗 🖗 🌔 Ortho<br>🚱 🎼 🔄 😫                                                                                                    |                          |
| Lett carage:<br>XL: 0.919 /<br>YL: 2.872 /<br>SC: 0.000<br>SF: 0.000<br>SF: 0.0000<br>SF: 0.0000<br>SF: 0.000<br>SF: 0.000<br>SF: 0.000<br>SF | Feed speed rectime override<br>K: 0.039<br>1.● | Sctings<br>Controller and output pire<br>Controller and output pire<br>Controller and output pire<br>Controller<br>Spred<br>Controller<br>Spred<br>Controller<br>Spred<br>Controller<br>Controller<br>Spred<br>Controller<br>Controller<br>Contr | traller and output pine<br>fertype: Acutinu Meys2560 + Rango 1.4<br>upd pro.<br>Step Dr E<br>Stor axis YL: 54 25 7<br>Xor axis YL: 60 61 7<br>Xor axis YL: 60 61 48 6<br>Xor axis YR: 26 28 7<br>Xor axis YR: 26 28 7<br>Xor axis YR: 26 28 7<br>Sol default Pin values for the<br>Sol default Pin values for the<br>S | able Hard Lints switches |

Once done, click on the Apply button

| devCnc Foam                                                                                                    |                                                                                                    |                                                                                                    |
|----------------------------------------------------------------------------------------------------|----------------------------------------------------------------------------------------------------|----------------------------------------------------------------------------------------------------|
| File Recording Settings Help                                                                                                    |                                                                                                    |                                                                                                    |
| 🛥 Load 🕟 Start 💷 Pause                                                                                                    | 3D 🕎 🚱                                                                                                    | 😥 🔕 Orthu                                                                                                    |
| Stop Rewind                                                                                                    |                                                                                                    | ♥ 🚅 📲                                                                                                    |
| Let cariage: XI: -0.019 XI: XI: -4.436 XI: XI: -4.436 XI: XI: -4.436 XI: XI: -4.436 XI: XI: -4.436 XI: XI: -4.436 XI: XI: -4.436 XI: XI: -4.436 XI: XI: -4.436 XI: XI: -4.436 XI: XI: -4.436 XI: XI: -1.683 XI: XI: -1.683 XI: XI: -1.683 XI: XI: -1.683 XI: XI: -1.683 XI: XI: -1.683 XI: XI: -1.683 XI: XI: -1.683 XI: XI: -1.683 XI: XI: -1.683 XI: XI: -1.683 XI: XI: -1.683 XI: XI: -1.683 XI: XI: -1.683 XI: XI: -1.683 XI: XI: -1.683 XI: XI: -1.683 XI: XI: XI: -1.683 XI: XI: XI: -1.683 XI: XI: XI: XI: XI: XI: | Field speed realine overlide:   Image: Settings   Settings   Image: Settings   Image: Seting   Image: Set | E centre Min<br>An<br>SCode comands about units settings<br>d at nex "Load Goods" command<br>a:<br>etem/Min<br>tin<br>DK Cancel Activ Hep |

Select the Units button and set both the Inches

| devCnc Foam                                      |                                 |                            |                          |                   |             |          |          |       |      |
|--------------------------------------------------|---------------------------------|----------------------------|--------------------------|-------------------|-------------|----------|----------|-------|------|
| File Recording Settings Help                     |                                 |                            |                          |                   |             |          |          |       |      |
| 🖻 Load 🕟 Start 🔘 Pause                           |                                 |                            | 3D 🕈 ŷ                   | <b>Ø</b>          | Ortho       |          |          |       |      |
| Ston @ Dowind                                    |                                 |                            |                          | 🛛 🚅               |             |          |          |       |      |
| Stop Grewing                                     |                                 |                            |                          |                   |             |          |          |       |      |
| Left carriage: Right carriage                    | - Food spood realtime overrids: |                            |                          |                   |             |          |          |       |      |
| XL: -0.919 🖍 XR: -4.436 🖍                        | K: 0.039                        |                            |                          |                   |             |          |          |       |      |
| YL: -2.872 🖉 YR: -1.683 🖉                        | 1 •                             |                            |                          |                   |             |          |          |       |      |
| SC: 0.000 SC: 0.000                              |                                 | Settings                   |                          |                   |             |          |          |       | ×    |
| SF: 0.000 SF: 0.000                              |                                 | Controller and output pins | 🖨 Motors                 |                   |             |          |          |       |      |
| K + 7 K + 7                                      |                                 | - Motors                   | Apply the same setti     | ings to all motor | rs          |          |          |       |      |
|                                                  |                                 | GCode                      | $\mathbf{\hat{h}}$       | 21                | M           | VD       | VD.      |       |      |
|                                                  |                                 | -SL Soft Limits            | Steps/mm:                | 800.00            | 100.00      | 800.00   | 800.00   |       |      |
|                                                  |                                 | Hard Limits (switches)     | Mary Daniel Arms Archite | 400.00            | 400.00      | 1        | 400.00   |       |      |
| Jog                                              |                                 | - Time Keyboard            | max. speed (min/min).    | 400.00            | 400.00      | 400.00   | 400.00   |       |      |
| Jog S. 15.748 🖉 ——                               |                                 |                            | Acceleration (mm/s/s):   | 16.00             | 16.00       | 16 00    | 16.00    |       |      |
| 🗌 Keep Jog rrove Inked                           |                                 | Units                      | Invert direction:        | ☐ Invert          | 🔽 Invert    | □ Invert | V Invert |       |      |
| Emulation                                        |                                 |                            | v Invert motors enab     | ole (enabled wit  | h LOW pin v | itage)   |          |       |      |
| I Emulation mode                                 |                                 |                            | Keen motore alway        | veenabled         |             |          |          |       |      |
|                                                  |                                 |                            | , help hour and          | , conduced        |             |          |          |       |      |
|                                                  |                                 |                            |                          |                   |             |          |          |       |      |
| $\Phi$ Set origin here $\downarrow$ Go to origin |                                 |                            |                          |                   |             |          |          |       |      |
| ⊙Calibrate origin Restart HAL                    |                                 |                            |                          |                   |             |          |          |       |      |
|                                                  |                                 |                            |                          |                   |             |          |          |       |      |
|                                                  |                                 |                            |                          |                   |             |          |          | -     |      |
|                                                  |                                 |                            |                          |                   |             |          |          | JL    |      |
|                                                  |                                 |                            |                          |                   |             |          |          | V     |      |
|                                                  |                                 |                            |                          |                   |             | ОК       | Cancel   | Apply | Help |
|                                                  |                                 | L                          |                          |                   |             |          |          | ~     |      |

Click on the Motors button and check the "Apply the same settings to all motors Then set the values as in the picture above. When done, click on the Apply button

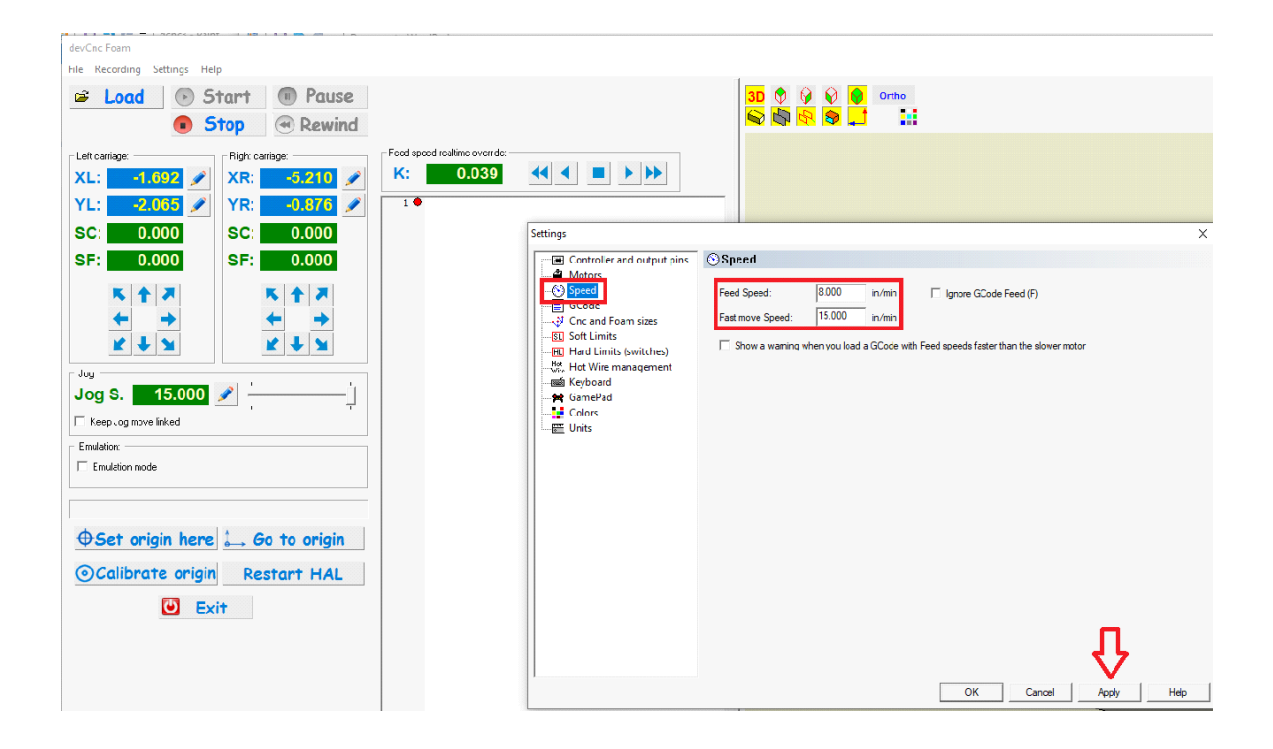

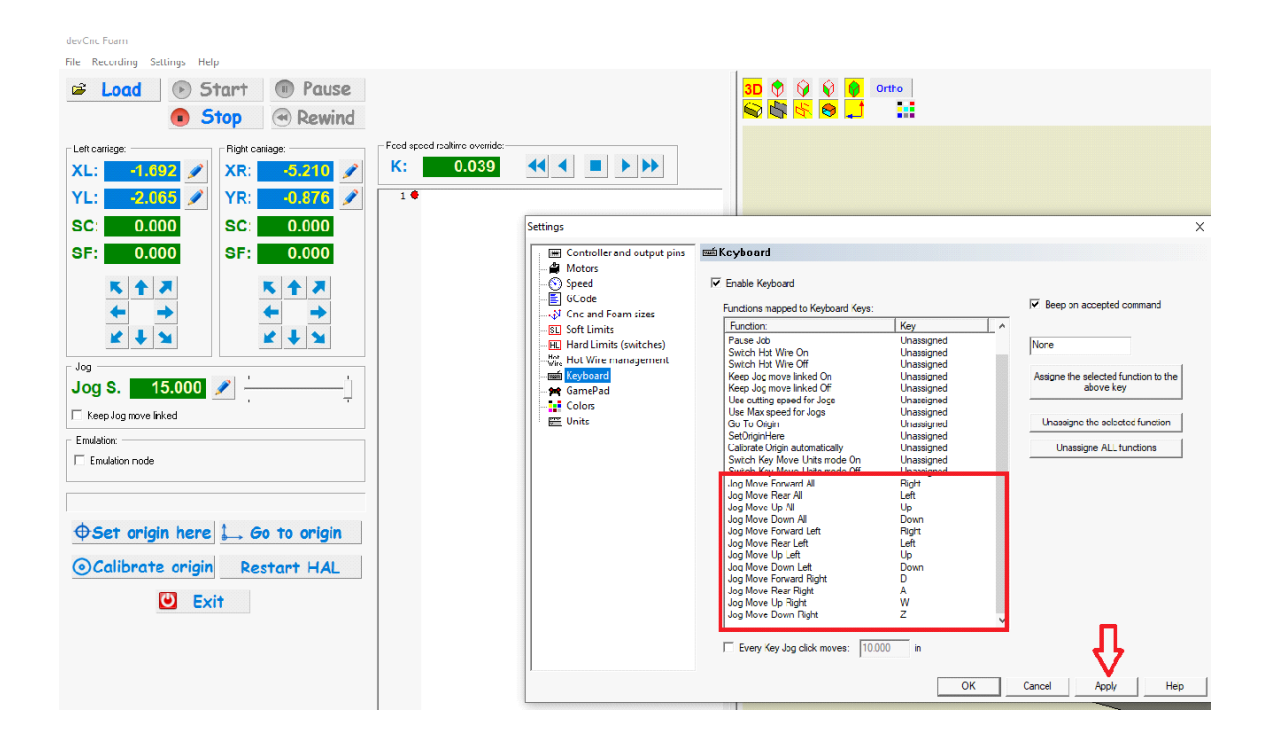

## for more information please refer to the help file

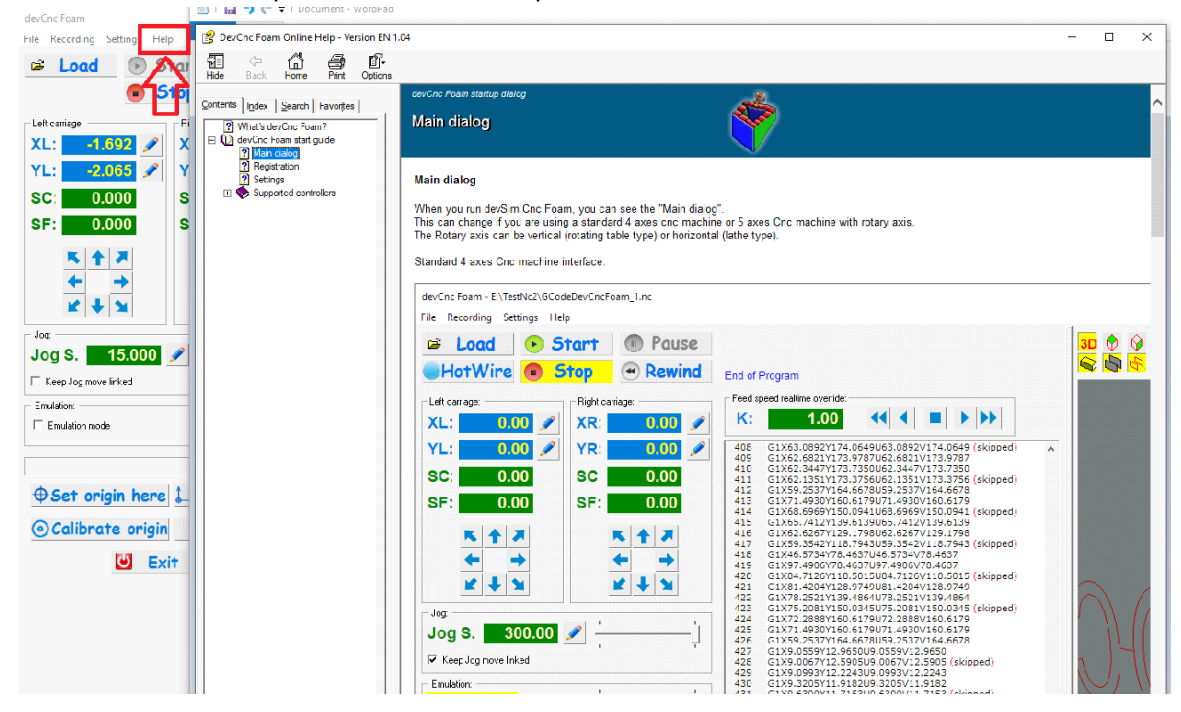